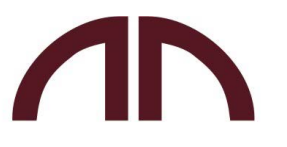

NATIONAL TERTIARY RETIREMENT FUND

## **COMPLETING YOUR EXPRESSION OF WISH FORM ONLINE**

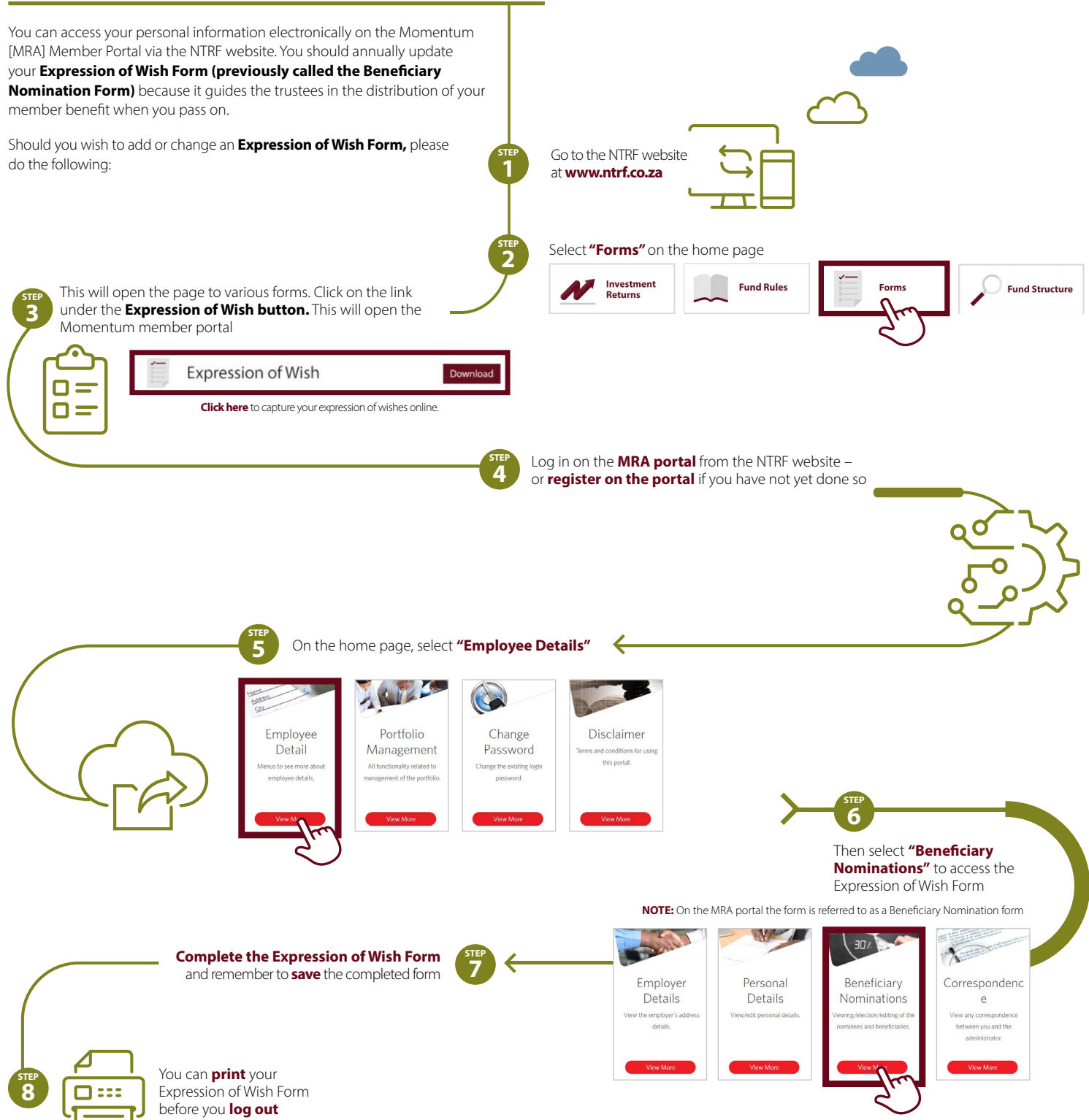

The Expression of Wish Form will be stored on the MRA system. If you want to let your employer know that you have updated your form or should you wish to have a record of your update, you can download a confirmation letter to confirm the update. Your Expression of Wish Form will be stored on the employer portal for their utilisation as required.

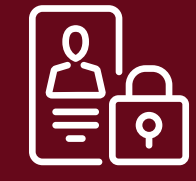

## SECURITY FEATURES

The MRA portal is protected by the latest encryption technology to keep your personal information safe and confidential. Should you need information on any matter relating to the fund, please send an e-mail to ntrf@momentum.co.za.